# ADVANTAGE Requisition (RX) Documents Character Based Instructional Booklet

Distributed by Financial Services Arizona State University Spring 2008

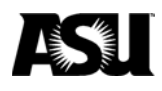

# Contents

# **RX Documents in Character Based ADVANTAGE**

| Requisitio | on (RX) Document Preparation            | 3 |
|------------|-----------------------------------------|---|
| Incl       | luding Additional Description on an RX1 | 0 |
| Мо         | difying an RX1                          | 2 |
| Car        | nceling an RX1                          | 7 |

## **RX Document Preparation**

Before starting an RX, you need the following information:

- A valid vendor code from the VNAS or VEN2 table for the off-campus vendor from whom you are buying these goods and/or services. If there is no vendor code on-line, you must add the vendor with a VE document before the RX can be processed. If you would like Purchasing to select the vendor for you, you may type 999999999 as the vendor code for Best Vendor.
- The agency/org (account) that is paying for these goods and/or services.
- The unit cost and quantity of each item and/or service you wish to purchase.
- The amount of freight charges, if there will be freight on this order.
- The object/sub-object and commodity codes.

#### Starting an RX Document in Character Based ADVANTAGE

- Type L in the ACTION field.
- Type **RX** in the **SCREEN** field.
- Press the ENTER key.

| 🔮 Winsock 3270 Telnet - adm.asu.edu |                                                        |                |                |               |              |  |  |  |
|-------------------------------------|--------------------------------------------------------|----------------|----------------|---------------|--------------|--|--|--|
| Connect Close E                     | Connect Close Exit Edit Print Screen Setup Help        |                |                |               |              |  |  |  |
| ACTION: 1 S                         | ACTION: 1 SCREEN: rx USERID: USER 02/07/08 03:32:48 PM |                |                |               |              |  |  |  |
|                                     |                                                        |                |                |               |              |  |  |  |
| AAAAAA DDI                          | DDD VV VV                                              | AAAAAA NN      | NN TTTTTTTT    | AAAAAA GGGG   | G EEEEE      |  |  |  |
| AA AA DD                            | DD VV VV                                               | AA AA NNN      | NN TT A        | LA AA GG      | GG EE        |  |  |  |
| AA AA DD                            | DD VV VV                                               | AA AA NNNN     | NN TT A        | la aa gg      | EE           |  |  |  |
| AAAAAAA DD                          | DD VV VV                                               | AAAAAAAA NN NN | NN TT A        | LAAAAAAA GG G | GGG EEEEE    |  |  |  |
| AA AA DD                            | DD VV VV                                               | AA AANN N      | NNN TT A       | la aa gg      | GG EE        |  |  |  |
| AA AA DD                            | DDD V                                                  | AA AA NN       | NNN TT A       | la aa gggg    | G EEEEE      |  |  |  |
|                                     |                                                        |                |                |               |              |  |  |  |
| FFFFFFFF II:                        | CIIIII NN N                                            | IN AAAAAA NN   | NN CCCCCCC     | IIIIIIII AAA  | AAA LL TM    |  |  |  |
| FF                                  | II NNN M                                               | IN AA AA NNN   | NN CC          | II AA         | AA LL        |  |  |  |
| FFFFFF                              | II NNNN M                                              | IN AA AA NNN   | N NN CC        | II AA         | AA LL        |  |  |  |
| FF                                  | II NN NN M                                             | IN AAAAAAAA NN | NN NN CC       | II AAAA       | AAAA LL      |  |  |  |
| FF                                  | II NN NNM                                              | IN AA AA NN    | NNNN CC        | II AA         | AA LL        |  |  |  |
| FF II                               | EIIII NN NN                                            | IN AA AA NN    | NNN CCCCCCC    | AA IIIIIII AA | AA LLLLLLL   |  |  |  |
|                                     |                                                        |                |                |               |              |  |  |  |
|                                     |                                                        | RELEAS         | E 2.0          |               |              |  |  |  |
|                                     |                                                        |                |                |               |              |  |  |  |
|                                     | PLEA:                                                  | E ENTER YOUR U | SERID ABOVE TO | ) BEGIN.      |              |  |  |  |
|                                     | TIPE AN A                                              | NEAT TO THE OP | TION TOU WISH  | TO PERFORM:   |              |  |  |  |
|                                     | ( ) MAIN - MAIN MENU                                   |                |                |               |              |  |  |  |
|                                     |                                                        | ( ) GMSS -     | GENERAL MESSA  | GES<br>IDG    |              |  |  |  |
|                                     | ( ) AMSS - AGENCY MESSAGES                             |                |                |               |              |  |  |  |
|                                     |                                                        |                | NUM            | 15:33:5       | 4 IBM-3278-2 |  |  |  |
| Clear                               | Erase EOF                                              | New Line       | PA1            | PA2           | PA3          |  |  |  |
| ATTN                                | Dup                                                    | Erase Input    | Field Mark     | Reset         | SysReq       |  |  |  |

• A blank RX document will appear.

| Connect Close Exit Edit PintScreen Setup Help         FUNCTION: NEW       DOCID: RX       02/07/08 03:33:4'         STATUS:       BATID:       ORG:         REQUISITION INPUT FORM       DATE:       ACCT FRD:       BFY: ACT:       TRACK CO:       DEL DATE:         DATE:       ACCT FRD:       BFY: ACT:       TRACK CO:       DEL DATE:         VENDOR CODE:       RESP AGENCY/ORG:       COMMENTS:         NAME:       SHIP/BILL TO:       TYPE:         ADDRESS:       BLDG/ROOM:       TAX:         RESP PERSON:       REQ BY:         CONTACT:       LINK: REQ PHONE:         PHONE:       BS ACCT:       WHSE:         DISC CODE:       FREIGHT IND:       FREMT TOTAL:         TOTAL AMT:       TOT AMT I/D:       CALC TOT AMT:         TOTAL QTY:       TOT QTY I/D:       CALC TOT QTY:         IN FUND AGY ORG/SUE APPE UNITA ACTOY FUNC OBL/SUE JOB #       RCAT       TOTAL | 7 PM |
|----------------------------------------------------------------------------------------------------|------|
| FUNCTION: NEW     DOCID: RX     02/07/08 03:33:4'       STATUS:     BATID:     ORG:       REQUISITION INPUT FORM     DATE:     ACCT FRD:     BFY:     ACT:     TRACK CO:     DEL DATE:       VENDOR CODE:     RESP AGENCY/ORG:     COMMENTS:       NAME:     SHIP/BILL TO:     TYPE:       ADDRESS:     BLDG/ROOM:     TAX:       REQ BY:     CONTACT:     LINK: REQ PHONE:       PHONE:     BS ACCT:     WHSE:     ITEM TOTAL:       DISC CODE:     FREIGHT IND:     FRGHT 1/D:     CALC TOT AMT:       TOTAL AMT:     TOT AMT 1/D:     CALC TOT AMT:       TOTAL GYG:     TOTAL     TOTAL                                                                                                    | 7 PM |
| STATUS:     BATID:     ORG:       REQUISITION INPUT FORM       DATE:     ACCT PRD:     BFY:     ACT:     TRACK CO:     DEL DATE:       VENDOR CODE:     RESP AGENCY/ORG:     COMMENTS:       NAME:     SHIP/BILL TO:     TYPE:       ADDRESS:     BLDG/ROOM:     TAX:       RESP PERSON:     REQ EY:       CONTACT:     LINK:     REQ HONE:       PHONE:     BS ACCT:     WHS:     ITEM TOTAL:       DISC CODE:     FREIGHT IND:     FRGHT I/D:     FRGHT TOTAL:       TOTAL AMT:     TOT AMT I/D:     CALC TOT AMT:     TOTAL GTY:       IN FUND AGY ORG/SUB APPR UNITA ACTY FUNC OSL/SUB JOB #     RCAT     TOTAL                                                                                                    |      |
| REQUISITION INPUT FORM<br>DATE: ACCT FRD: BFY: ACT: TRACK CO: DEL DATE:<br>VENDOR CODE: RESP AGENCY/ORG: COMMENTS:<br>NAME: SHIP/BILL TO: TYPE:<br>ADDRESS: BLDG/ROOM: TAX:<br>RESP PERSON:<br>CONTACT: LINK: REQ PY:<br>CONTACT: BS ACCT: WHSE: ITEM TOTAL:<br>PHONE: BS ACCT: WHSE: ITEM TOTAL:<br>DISC CODE: FREIGHT IND: FRGHT I/D: FRGHT TOTAL:<br>TOTAL AMT: TOT AMT I/D: CALC TOT AMT:<br>TOTAL GTY: TOT QTY I/D: CALC TOT AMT:<br>IN FUND AGY ORG/SUB APPR UNITA ACTY FUNC OBJ/SUB JOB # RCAT TOTAL                                                                                                    |      |
| DATE: ACCT PRD: BFY: ACT: TRACK CO: DEL DATE:<br>VENDOR CODE: RESP AGENCY/ORG: COMMENTS:<br>NAME: SHIP/BILL TO: TYPE:<br>ADDRESS: BLDG/ROOM: TAX:<br>RESP PERSON:<br>REQ BY:<br>CONTACT: LINK: REQ PHONE:<br>PHONE: BS ACCT: WHSE: ITEM TOTAL:<br>DISC CODE: FREIGHT IND: FRGHT I/D: FAGHT TOTAL:<br>TOTAL AMT: TOT AMT I/D: CALC TOT AMT:<br>TOTAL GTY: TOT QTY I/D: CALC TOT QTY:<br>LN FUND AGY ORG/SHE APPR UNITA ACTY FUNC OBJ/SHE JOB # RCAT TOTAL                                                                                                    |      |
| VENDOR CODE: RESP AGENCY/ORG: COMMENTS:<br>NAME: SHIP/BILL TO: TYPE:<br>ADDRESS: BLDG/ROOM: TAX:<br>RESP PERSON:<br>REQ BY:<br>CONTACT: LINK: REQ PHONE:<br>PHONE: BS ACCT: WHSE: IIEM TOTAL:<br>DISC CODE: FREIGHT IND: FRGHT I/D: FRGHT TOTAL:<br>TOTAL AMT: TOT AMT I/D: CALC TOT AMT:<br>TOTAL QTY: TOT QTY I/D: CALC TOT QTY:<br>LN FUND AGY ORG/SUB APPR UNITA ACTY FUNC OBJ/SUB JOB # RCAT TOTAL                                                                                                    |      |
| NAME: SHIP/BILL TO: TYPE:<br>ADDRESS: BLDG/ROOM: TAX:<br>RESP PERSON:<br>REQ BY:<br>CONTACT: LINK: REQ PHONE:<br>PHONE: BS ACCT: WHSE: ITEM TOTAL:<br>DISC CODE: FREIGHT IND: FRGHT I/D: FRGHT TOTAL:<br>TOTAL AMT: TOT AMT I/D: CALC TOT AMT:<br>TOTAL GTY: TOT QTY I/D: CALC TOT AMT:<br>TOTAL GY: TOT QTY I/D: CALC TOT Y                                                                                                    |      |
| ADDRESS: BLDG/ROOM: TAX:<br>RESP PERSON:<br>REQ BY:<br>CONTACT: LINK: REQ PHONE:<br>PHONE: BS ACCT: WHSE: ITEM TOTAL:<br>DISC CODE: FREIGHT IND: FRGHT I/D: FRGHT TOTAL:<br>TOTAL AMT: TOT AMT I/D: CALC TOT AMT:<br>TOTAL QTY: TOT QTY I/D: CALC TOT QTY:<br>LIN FUND AGY ORG/SHE APPR UNITA ACTV FUNC OSL/SHE JOB # RCAT TOTAL                                                                                                    |      |
| RESP PERSON:<br>REQ PY:<br>CONTACT: LINK: REQ PHONE:<br>PHONE: ES ACCT: WHSE: ITEM TOTAL:<br>DISC CODE: FREIGHT IND: FRGHT I/D: FRGHT TOTAL:<br>TOTAL AMT: TOT AMT I/D: CALC TOT AMT:<br>TOTAL AMT: TOT AMT I/D: CALC TOT AMT:<br>TOTAL QTY: TOT QTY I/D: CALC TOT QTY:<br>LN FUND AGY ORG/SUB APPR UNIT ACTY FUNC OBJ/SUB JOB # RCAT TOTAL                                                                                                    |      |
| REQ BY:<br>CONTACT: LINK: REQ PHONE:<br>PHONE: BS ACCT: WHSE: ITEM TOTAL:<br>DISC CODE: FREIGHT IND: FRGHT I/D: FRGHT TOTAL:<br>TOTAL AMT: TOT AMT I/D: CALC TOT AMT:<br>TOTAL QTY: TOT QTY I/D: CALC TOT QTY:<br>LN FUND AGY ORG/SUB APPR UNIT ACTV FUNC OBJ/SUB JOB # RCAT TOTAL                                                                                                    |      |
| CONTACT:     LINK: REQ PHONE:       PHONE:     BS ACCT:     WHSE:     ITEM TOTAL:       DISC CODE:     FREIGHT IND:     FRGHT I/D:     FRGHT TOTAL:       TOTAL AMT:     TOT AMT I/D:     CALC TOT AMT:       TOTAL QTY:     TOT QTY I/D:     CALC TOT QTY:       IN FUND AGY ORG/SHE APPR UNITA ACTY FUNC OSL/SHE JOE #     RCAT     TOTAL                                                                                                    |      |
| PHONE: BS ACCT: WHSE: ITEM TOTAL:<br>DISC CODE: FREIGHT IND: FRGHT I/D: FRGHT TOTAL:<br>TOTAL AMT: TOT AMT I/D: CALC TOT AMT:<br>TOTAL QTY: TOT QTY I/D: CALC TOT QTY:<br>LN FUND AGY ORG/SUB APPR UNIT ACTV FUNC OBJ/SUB JOB # RCAT TOTAL                                                                                                    |      |
| DISC CODE: FREIGHT IND: FRGHT I/D: FRGHT TOTAL:<br>TOTAL AMT: TOT AMT I/D: CALC TOT AMT:<br>TOTAL QTY: TOT QTY I/D: CALC TOT QTY:<br>LN FUND AGY ORG/SUB APPR UNIT ACTV FUNC OBJ/SUB JOB # RCAT TOTAL                                                                                                    |      |
| TOTAL AMT: TOT AMT I/D: CALC TOT AMT:<br>TOTAL QTY: TOT QTY I/D: CALC TOT QTY:<br>LN FUND AGY ORG/SUB APPR UNIT ACTY FUNC OBJ/SUB JOB # RCAT TOTAL                                                                                                    |      |
| TOTAL QTY: TOT QTY I/D: CALC TOT QTY:<br>IN FUND AGY ORG/SUB APPR UNIT ACTV FUNC OBJ/SUB JOB # RCAT TOTAL                                                                                                    |      |
| IN FUND AGY ORG/SUB APPR UNIT ACTV FUNC OBJ/SUB JOB # RCAT TOTAL                                                                                                    | I/   |
|                                                                                                    | D    |
| A*HD37-TYPE BATID/DOCID & PRESS ENTER                                                                                                    |      |
| Clear Frase FOF New Line Po1 Po2 Po3                                                                                                    |      |
| ATTN Dun Frase Input Field Mark Reset SysReg                                                                                                    | 8-2  |

- Ensure that **NEW** appears in the **FUNCTION** field.
- Tab to the field after the **DOCID** (RX).
- Type your three-character **AGENCY CODE** (e.g., WV1).
- Type the three-character **AGENCY CODE** again followed by the **#** (WV1#) in the second field for automatic numbering.
- Press the ENTER key.

| <b>Q</b> Winsock 3270 | Telnet - adm.asu.e   | du            |                 |              | _ 🗆 🗙         |
|-----------------------|----------------------|---------------|-----------------|--------------|---------------|
| Connect Close Ex      | dt Edit Print Screen | i Setup Help  |                 |              |               |
| FUNCTION: NE          | W                    | DOCID: RX t   | ov1 wv1#        | 02/07/0      | 8 03:33:47 PM |
| STATUS:               |                      | BATID:        | OF              | kG:          |               |
|                       | RE                   | QUISITION INP | JT FORM         |              |               |
| DATE:                 | ACCT PRD:            | BFY:          | ACT: TRACK C    | CO: DEL DATE | :             |
| VENDOR CODE:          |                      | RESP AGENCY,  | ORG:            | COMMENTS:    |               |
| NAME :                |                      |               | SHIP/BII        | L TO:        | TYPE:         |
| ADDRESS:              |                      |               | BLDG/           | ROOM:        | TAX:          |
|                       |                      |               | RESP PE         | ERSON:       |               |
|                       |                      |               | RE              | SQ BY:       |               |
| CONTACT:              |                      |               | LINK: REQ E     | PHONE:       |               |
| PHONE:                | BS AC                | CT: WHSE      | ITEM I          | OTAL:        |               |
| DISC CODE:            | FREIGHT I            | ND: FRGHT I,  | D: FRGHT I      | OTAL:        |               |
| TOTAL AMT:            |                      | TOT AMT I,    | D: CALC TOT     | AMT:         |               |
| TOTAL QTY:            |                      | TOT QTY I,    | D: CALC TOT     | QTY:         | I/            |
| LN FUND AGY           | ORG/SUB APPR         | UNIT ACTV FUN | C OBJ/SUB JOB # | F RCAT       | TOTAL D       |
| A*HD37-TYP            | E BATID/DOCID        | & PRESS ENTE  | 3               |              |               |
|                       |                      |               | NUM             | 15:34:4      | 7 IBM-3278-2  |
| Clear                 | Erase EOF            | New Line      | PA1             | PA2          | PA3           |
| ATTN                  | Dup                  | Erase Input   | Field Mark      | Reset        | SysReq        |

• A unique document number will appear (e.g. WV102000160).

| Ø Winsock 3270           | Telnet - adm.asu.ec  | lu           |                |              | _ <b>_</b> ×  |
|--------------------------|----------------------|--------------|----------------|--------------|---------------|
| Connect Close Ex         | dt Edit Print Screen | Setup Help   |                |              |               |
| FUNCTION:                |                      | DOCID: RX    | WV1 WV102000.  | 160 02/12/0  | 8 03:11:12 PM |
| STATUS:                  |                      | BATID:       |                | ORG:         |               |
|                          | REG                  | DUISITION IN | PUT FORM       |              |               |
| DATE:                    | ACCT PRD:            | BFY:         | ACT: TRACK     | CO: DEL DATE | :             |
| VENDOR CODE:             |                      | RESP AGENC   | Y/ORG:         | COMMENTS:    |               |
| NAME:                    |                      |              | SHIP/B         | ILL TO:      | TYPE:         |
| ADDRESS:                 |                      |              | BLD            | G/ROOM:      | TAX:          |
|                          |                      |              | RESP           | PERSON:      |               |
| 1 ACCORDED IN INCIDENCES |                      |              |                | REQ BY:      |               |
| CONTACT:                 |                      |              | LINK: REQ      | PHONE:       |               |
| PHONE:                   | BS ACC               | CT: WHS      | E: ITEM        | TOTAL:       |               |
| DISC CODE:               | FREIGHT II           | ND: FRGHT    | I/D: FRGHT     | TOTAL:       |               |
| TOTAL AMT:               |                      | TOT AMT      | I/D: CALC T    | OT AMT:      |               |
| TOTAL QTY:               |                      | TOT QTY      | I/D: CALC T    | OT QTY:      | I/            |
| LN FUND AGY              | ORG/SUB APPR 1       | JNIT ACTV FU | NC OBJ/SUB JOB | # RCAT '     | FOTAL D       |
|                          |                      |              |                |              |               |
|                          | E 505                | 1            | NUM            | 15:11:4      | 6 IBM-3278-2  |
| Clear                    | Erase EOF            | New Line     | PA1            | PA2          | PA3           |
| ATTN                     | Dup                  | Erase Input  | Field Mark     | Reset        | SysReq        |

# Preparing an RX / Entering Data

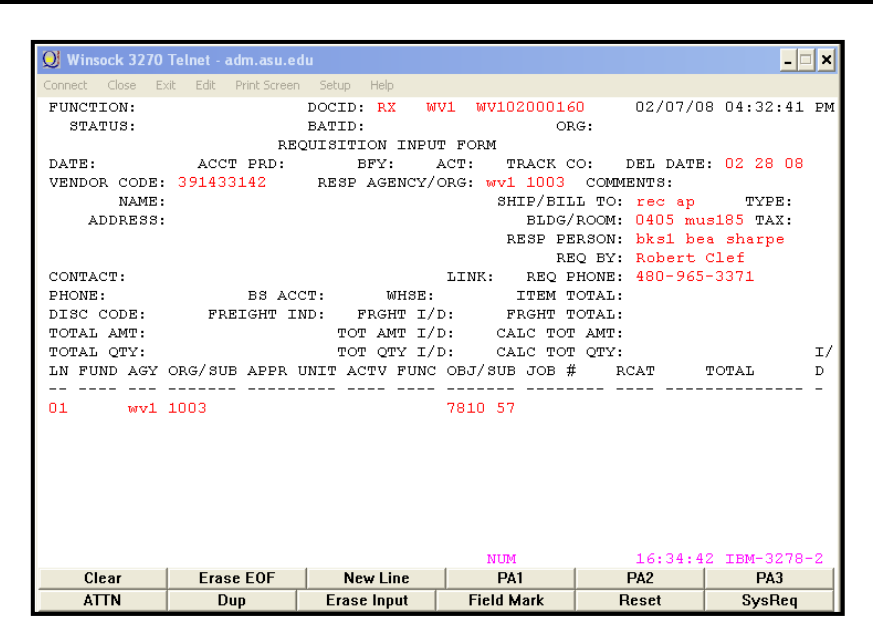

| Entering Header Information                                           |                                                                                                    |  |  |  |  |  |  |  |
|-----------------------------------------------------------------------|----------------------------------------------------------------------------------------------------|--|--|--|--|--|--|--|
| Enter data in the following fields only (bolded fields are required): |                                                                                                    |  |  |  |  |  |  |  |
| DATE:                                                                 | System Generated at the time the document is processed.                                                                                                    |  |  |  |  |  |  |  |
| DEL DATE:                                                             | Type a realistic date you would like goods delivered. The date must not be prior to today and not after June 30 of the current fiscal year. Remember, it may take the buyers a few days to complete their part of the process, so allow enough time. |  |  |  |  |  |  |  |
| VENDOR CODE:                                                          | Type a valid vendor code (from VNAS or VEN2 table). If you do not know the code, you may use the Find Code feature to select one.                                                                                                    |  |  |  |  |  |  |  |
|                                                                       | If you want Purchasing to select the supplier for you, type <b>999999999</b> to specify Best Vendor.                                                                                                    |  |  |  |  |  |  |  |
| RESP AGENCY/ORG:                                                      | Type the Agency/Org to be charged for the goods/services.                                                                                                    |  |  |  |  |  |  |  |
| COMMENTS:                                                             | Required when this requisition is for a Blanket order: Type <b>BLANKET</b> .<br>Otherwise leave blank or see next page for additional comment options.                                                                                               |  |  |  |  |  |  |  |
| SHIP/BILL TO:                                                         | Type <b>REC</b> (for Receiving) / <b>AP</b> (for Accounts Payable)                                                                                                    |  |  |  |  |  |  |  |
| BLDG / ROOM:                                                          | Type the mail code, building, and room number where the goods will be delivered.<br><b>NOTE</b> : The mail code is where the Purchase Order copy will be mailed.                                                                                     |  |  |  |  |  |  |  |
| RESP PERSON:                                                          | Type the 4-character Advantage userid, one space, and the name of the person completing this document.                                                                                                    |  |  |  |  |  |  |  |
| REQ BY:                                                               | Type the name of the person requesting the goods or services.                                                                                                    |  |  |  |  |  |  |  |
| REQ PHONE:                                                            | Type your full phone number, including area code.                                                                                                    |  |  |  |  |  |  |  |
| ITEM TOTAL:                                                           | LEAVE BLANK. Calculated by Advantage during the Edit process.                                                                                                    |  |  |  |  |  |  |  |

## Entering Freight and Accounting Information: see next page

# **Entering Freight and Accounting Information**

| FREIGHT IND: | Type the letter <b>D</b> (charges to be applied by line).                                                 |  |  |  |  |  |  |  |
|--------------|----------------------------------------------------------------------------------------------------|--|--|--|--|--|--|--|
| FRGHT TOTAL: | Type the total amount of the freight charges for this order.                                              |  |  |  |  |  |  |  |
| TOTAL AMT:   | Type the total amount of all commodity lines before taxes and freight.                                    |  |  |  |  |  |  |  |
| LN:          | Type a number to distinguish this accounting line from all others on this document. Start with <b>01.</b> |  |  |  |  |  |  |  |
| AGY:         | Type the Agency code to which this item is being charged.                                                 |  |  |  |  |  |  |  |
| ORG / SUB:   | Type the Org code to which this item is being charged / Suborg code if applicable.                        |  |  |  |  |  |  |  |
| FUNC:        | Type the Function code (Reporting Category) if applicable.                                                |  |  |  |  |  |  |  |
| OBJ / SUB:   | Type the first 6 digits of the commodity code being ordered.                                              |  |  |  |  |  |  |  |
| TOTAL:       | LEAVE BLANK. Calculated by Advantage during the Edit process.                                             |  |  |  |  |  |  |  |
| I/D:         | Used only for modifications. Enter the letter I for increase or D for decrease.                           |  |  |  |  |  |  |  |
|              |                                                                                                    |  |  |  |  |  |  |  |

Press the ENTER key to get to the Commodity Information Screen.

**Note:** When all the items are charged to the same agency/org, suborg and function (reporting category), and when the object/subobject codes are the same for all commodity lines, one accounting line is used. Otherwise, separate accounting lines are required to reflect all the different accounting information.

# **RX COMMENTS Field Options**

When filling out an RX there are several options for the COMMENTS field. Each option indicates a specific message to Purchasing pertaining to the processing of the RX.

| Type in the RX COMMENTS Field: | When:                                                                                                    |
|--------------------------------|----------------------------------------------------------------------------------------------------|
| Leave Blank                    | This is an initiating order.                                                                                                    |
| Blanket                        | The RX is to request the creation of a blanket order.                                                                                                    |
| Confirming                     | The department has placed a verbal order with the vendor. Purchasing will note "Do not Duplicate" on the Purchase Order.                                                      |
| Check with Order               | The department has notified the buyer that merchandise was received. The <i>original</i> invoice is forwarded to Purchasing with a screen print of the RX.                    |
| Rush                           | This is a PRIORITY request. The buyer will contact the department to determine if the Purchase order needs to be faxed to the vendor or if a phone order should be initiated. |

#### **Entering Commodity Information**

| Winsock 3270                                                                  | Telnet - adm.as                                               | u.edu                         | Help                        |                                     |                                |                                              | <u>-     ×</u>                                 |
|-------------------------------------------------------------------------------|---------------------------------------------------------------|-------------------------------|-----------------------------|-------------------------------------|--------------------------------|----------------------------------------------|------------------------------------------------|
| FUNCTION:<br>STATUS:<br>01- LINE NUM<br>REF ACCT<br>QUANT<br>UNIT C<br>DISC C | MBER: 001<br>7 LN: 01<br>7 LTY: 1.00<br>COST: 18000.<br>CODE: | DOCID:<br>BATID:<br>COMMODITY | RX<br>CODE:<br>I/D:<br>I/D: | WV1 WV102<br>781057<br>LINE<br>DISC | 000160<br>ORG:<br>AMT:<br>AMT: | 02/07/0<br>0<br>ITEM CODE:<br>TEXT:<br>UNIT: | 8 04:34:27 PM<br>00-000 oF 000<br>each<br>I/D: |
| DESCRIPT<br>MANUFACI                                                          | CION: grand<br>CURERS NAME:                                   | piano                         |                             | FREIGHT<br>TOTAL                    | AMT:<br>AMT:<br>COST:          |                                              | I/D:<br>                                       |
| MANUFACT                                                                      | UKEKS NUMBE                                                   | к:                            |                             | NUTM                                |                                | 16-35-3                                      | О твм-3278-2                                   |
| Clear                                                                         | Erase EOF                                                     | Nev                           | / Line                      | PA1                                 |                                | PA2                                          | PA3                                            |
| ATTN                                                                          | Dup                                                           | Erase                         | Input                       | Field Ma                            | ark                            | Reset                                        | SysReq                                         |

#### Enter data in the following fields only (bolded fields are required):

Press the **ENTER** key to leaf from the Freight and Accounting Information View

to the Commodity Information View.

- LINE NUMBER: Type a number to distinguish this commodity line from all others on this document. Start with **001.**
- **COMMODITY CODE:** Type a valid commodity code (from the **CODX** or **COMM** table).
- **REF ACCT LN:** Type the line number (e.g., 01) of the accounting line this commodity line is going to reference.
- **QUANTITY:** Type the quantity required with 2 decimal places.
- UNIT: Type a valid code (from the UNIT table).
- **UNIT COST :** Type the cost per unit including decimal points.
- TEXT: Type the letter **Y** (for yes) if additional text is being added to this commodity line. See page 10 for instructions on adding additional text.
- TAX AMT: LEAVE BLANK. Calculated by Advantage during the Edit process.
- FREIGHT AMT: LEAVE BLANK. Calculated by Advantage during the Edit process.
- TOTAL COST: LEAVE BLANK. Calculated by Advantage during the Edit process.
- DESCRIPTION:
   If this is a blanket order, type a description of the services being ordered in the following format: FY## (e.g., 99, 00) blanket for [insert description of services here].

   Otherwise, type a description of the goods or service requested (60 characters long).

   MANUFACTURERS
   Type the manufacturers name for this item, if applicable.
- MANUFACTURERS Type the vendor's catalog number for this item, if applicable.

NAME:

NUMBER:

- Press the **HOME** key.
- Editing the document: type ED (for edit) in the FUNCTION field and press the ENTER Key.
- The **F7** key will also edit the document.
- The screen will refresh with messages related to the edit process (these messages appear at the bottom of your screen).
- When the Edit Process is complete on an RX document, the appropriate tax for the vendor is added to the document and the line Total Cost is displayed.

| Winsock 327                                                                                                    | Telnet - adm.asu.e                                                                                                    | du                                                                                                    |                                                                                                    |                                                                                                    |                                                                                                    |
|----------------------------------------------------------------------------------------------------|----------------------------------------------------------------------------------------------------|----------------------------------------------------------------------------------------------------|----------------------------------------------------------------------------------------------------|----------------------------------------------------------------------------------------------------|----------------------------------------------------------------------------------------------------|
| Connect Close                                                                                                    | Edit Print Screen                                                                                                    | i Setup Help                                                                                                    |                                                                                                    |                                                                                                    | الم المالي                                                                                                    |
| FUNCTION: ed<br>STATUS: PE                                                                                                    | ND1                                                                                                    | DOCID: RX W<br>BATID:<br>OUISITION INPU                                                                                              | VI WV10200016<br>OP                                                                                                    | 0 02/12/0<br>.G:                                                                                                    | 8 01:30:35 PM                                                                                                    |
| DATE:<br>VENDOR CODE:<br>NAME:<br>ADDRESS:<br>CONTACT: JUR<br>PHONE: 25075<br>DISC CODE:<br>TOTAL AMT:<br>TOTAL AMT:<br>LN FUND AGY | ACCT PRD:<br>391433142<br>MUSIC DESIGN<br>4650 N PORT 1<br>MILWAUKEE<br>GEN GOERING<br>42440 BS AC<br>FREIGHT I<br>18,000.00<br>ORG/SUB APPR | BFY:<br>RESP AGENCY/<br>INC<br>WASHINGTON RD<br>WI 5321<br>CT: WHSE:<br>ND: D FRGHT I/<br>TOT AMT I/<br>TOT AMT I/<br>UNIT ACTV FUNC | ACT: E TRACK C<br>ORG: WV1 1003<br>SHIP/BII<br>BLDG/<br>RESP FE<br>2 RESP FE<br>2 RE | CO: DEL DATE<br>COMMENTS:<br>LI TO: REC AF<br>ROOM: 0405 MU<br>INSON: BKS1 BE<br>CO BY: ROBERT<br>HONE: 480-965<br>OTAL: 15<br>OTAL: 15<br>OTAL: 18<br>QTY:<br>ROBERT<br>CAT | :: 02 28 08<br>TYPE:<br>(S185 TAX: T1<br>A SHAPP<br>CLEF<br>-3371<br>0,778.00<br>500.00<br>-,000.00<br>I/<br>TOTAL D |
| 01 1150 WV1                                                                                                    | 1003 WV110                                                                                                    | OJA<br>LL BUSINESS                                                                                                    | 7810 57<br>H*\$401-READ                                                                                                    | Y FOR APPROVA                                                                                                    | 19,778.00                                                                                                    |
|                                                                                                    | 5 505                                                                                                    | 1                                                                                                    | NUM                                                                                                    | 13:31:4                                                                                                    | 2 IBM-3278-2                                                                                                    |
| Clear                                                                                                    | Erase EOF                                                                                                    | New Line                                                                                                    | PA1                                                                                                    | PAZ                                                                                                    | PA3                                                                                                    |
| ATTN                                                                                                    | Dup                                                                                                    | Erase Input                                                                                                    | Field Mark                                                                                                    | Reset                                                                                                    | SysReq                                                                                                    |

- Press the **HOME** Key.
- The document status needs to be **PEND1** to approve.
- Approving the document: type A+ (for approve) in the FUNCTION field and press the ENTER key.
- The F12 key will also approve the document.

| Winsock 3270 Te                                                                                                    | lnet , adm asu e                                                                                                    | du                                                                                                    |                                                                                                    |                                                                                                    |                                                                                                    |
|----------------------------------------------------------------------------------------------------|----------------------------------------------------------------------------------------------------|----------------------------------------------------------------------------------------------------|----------------------------------------------------------------------------------------------------|----------------------------------------------------------------------------------------------------|----------------------------------------------------------------------------------------------------|
| Connect Close Exit                                                                                                    | Print Screen                                                                                                    | Setup Help                                                                                                    |                                                                                                    |                                                                                                    |                                                                                                    |
| FUNCTION: a+<br>STATUS: PENI                                                                                                    | <b>1</b>                                                                                                    | DOCID: RX W<br>BATID:                                                                                                    | IV1 WV10200016<br>OR                                                                                                    | 0 02/12/<br>G:                                                                                                    | 08 01:31:30 PM                                                                                                    |
| DATE:<br>VENDOR CODE:<br>NAME: P<br>ADDRESS: 4<br>CONTACT: JURG<br>PHONE: 2507542<br>DISC CODE:<br>TOTAL AMT:<br>TOTAL QTY:<br>IN FUND AGY OF | RE<br>ACCT PRD:<br>391433142<br>MUSIC DESIGN<br>4650 N PORT 1<br>4TLWAUKEE<br>EN GOERING<br>2440 BS AC<br>FREIGHT I<br>18,000.00<br>RG/SUB APPR | QUISITION INPU<br>BFY:<br>RESE AGENCY/<br>INC<br>WASHINGTON RD<br>WI 5321<br>CT: WHSE:<br>ND: D FRGHT I/<br>TOT AMT I/<br>TOT AMT I/<br>TOT QTY I/<br>UNIT ACTY FUNC | IT FORM<br>ACT: E TRACK C<br>ORG: WV1 1003<br>SHIP/BIL<br>BLDG/<br>RESP PE<br>2 RE<br>LINK: Y REQ P<br>ITEM T<br>D: FRGHT T<br>D: CALC TOT<br>0: CALC TOT<br>0: CALC TOT | O: DEL DAT<br>COMMENTS:<br>L TO: REC AP<br>ROOM: 0405<br>BKS1 B<br>RSON: BKS1 B<br>Q EY: ROBERT<br>HONE: 480-96<br>OTAL: 1<br>OTAL: 1<br>QTY: 1<br>RCAT | E: 02 28 08<br>TYPE:<br>US185 TAX: T1<br>EA SHARP<br>CLEF<br>5-3371<br>9,778.00<br>500.00<br>8,000.00<br>I/<br>TOTAL D |
| 01 1150 WV1 10                                                                                                    | ) <mark>03</mark> WV110                                                                                                    | <br>03a                                                                                                    | 7810 57                                                                                                    |                                                                                                    | 19,778.00                                                                                                    |
| HA413W-VENDO                                                                                                    | DR NOT A SMA                                                                                                    | LL BUSINESS                                                                                                    | H*\$401-READ<br>NUM                                                                                                    | Y FOR APPROV<br>13:32:                                                                                                    | AL 1<br>21 IBM-3278-2                                                                                                  |
| ATTN                                                                                                    |                                                                                                    | Erase Input                                                                                                    | Field Mark                                                                                                    | Reset                                                                                                    | SvsRea                                                                                                    |

- Press the **HOME** Key.
- The document status needs to be **SCHED** to run.
- **Running** the document: type **R** (for run) in the **FUNCTION** field and press the ENTER Key.
- The F8 key will also run the document.
- The document status will change to ACCEPT.

| <b>Winsock 3270</b> | Telnet - adm.asu.e | du            |                   |                           | _ 🗆 🗙         |
|---------------------|--------------------|---------------|-------------------|---------------------------|---------------|
| Connect Close Ex    | Print Screen       | n Setup Help  |                   |                           |               |
| FUNCTION: r         | 5                  | DOCID: RX     | WV1 WV1020001     | 60 02/12/0                | 8 01:32:05 PM |
| STATUS: SCI         | HED                | BATID:        | OI                | RG:                       |               |
|                     | RE                 | QUISITION INF | PUT FORM          |                           |               |
| DATE:               | ACCT PRD:          | BFY:          | ACT: E TRACK (    | CO: DEL DATE              | : 02 28 08    |
| VENDOR CODE:        | 391433142          | RESP AGENCY   | /ORG: WV1 1003    | COMMENTS:                 |               |
| NAME :              | MUSIC DESIGN       | INC           | SHIP/BII          | LL TO: REC AP             | TYPE:         |
| ADDRESS:            | 4650 N PORT        | WASHINGTON RI | ) BLDG,           | /ROOM: 0405 MU            | 18185 TAX: T1 |
|                     |                    |               | RESP PH           | ERSON: BKS1 BE            | A SHARP       |
|                     | MILWAUKEE          | WI 532        | 212 RI            | EQ BY: ROBERT             | CLEF          |
| CONTACT: JUR        | GEN GOERING        |               | LINK: Y REQ H     | PHONE: 480-965            | -3371         |
| PHONE: 250754       | 42440 BS AC        | CT: WHSE      | C: ITEM S         | FOTAL: 19                 | ,778.00       |
| DISC CODE:          | FREIGHT I          | ND: D FRGHT I | E/D: FRGHT        | FOTAL:                    | 500.00        |
| TOTAL AMT:          | 18,000.00          | TOT AMT I     | CALC TO:          | гамт: 18                  | ,000.00       |
| TOTAL QTY:          |                    | TOT QTY I     | CALC TO:          | F QTY:                    | I/            |
| LN FUND AGY         | ORG/SUB APPR       | UNIT ACTV FUI | NC OBJ/SUB JOB \$ | # RCAT                    | TOTAL D       |
|                     |                    |               |                   |                           |               |
| 01 1150 WV1 :       | 1003 WV110         | 03A           | 7810 57           |                           | 19,778.00     |
| A*S001-APPI         | ROVAL 1 APPLI      | ED            | A*HS60-DOCI       | JMENT MARKED F<br>13:37:1 | OR READ ONLY  |
| Clear               | Erase EOF          | New Line      | PA1               | PA2                       | PA3           |
| ATTN                | Dup                | Erase Input   | Field Mark        | Reset                     | SysReq        |

- Press the HOME Key.
- **Closing** the document: type **E** (for exit) in the **FUNCTION** field and press the ENTER Key.
- The F3 key will also close the document (status should be Accept).

| 🔘 Winsock 3270   | Telnet - adm.asu.e   | du             |                |               | - 🗆 ×         |
|------------------|----------------------|----------------|----------------|---------------|---------------|
| Connect Close Ex | it Edit Print Screen | Setup Help     |                |               |               |
| FUNCTION:        |                      | DOCID: RX W    | V1 WV10200016  | 0 02/12/0     | 8 01:37:04 PM |
| STATUS: AC       | CPT                  | BATID:         | OF             | .G:           |               |
|                  | RE                   | QUISITION INPU | T FORM         |               |               |
| DATE:            | ACCT PRD:            | BFY:           | ACT: E TRACK C | O: DEL DATE   | : 02 28 08    |
| VENDOR CODE:     | 391433142            | RESP AGENCY/   | ORG: WV1 1003  | COMMENTS:     |               |
| NAME :           | MUSIC DESIGN         | INC            | SHIP/BII       | L TO: REC AP  | TYPE:         |
| ADDRESS:         | 4650 N PORT 1        | WASHINGTON RD  | BLDG/          | ROOM: 0405 MU | 18185 TAX: T1 |
|                  |                      |                | RESP PE        | RSON: BKS1 BE | A SHARP       |
|                  | MILWAUKEE            | WI 5321        | 2 RE           | Q BY: ROBERT  | CLEF          |
| CONTACT: JUR     | GEN GOERING          |                | LINK: Y REQ F  | HONE: 480-965 | -3371         |
| PHONE: 25075     | 42440 BS AC          | CT: WHSE:      | ITEM I         | OTAL: 19      | ,778.00       |
| DISC CODE:       | FREIGHT I            | ND: D FRGHT I/ | D: FRGHT I     | OTAL:         | 500.00        |
| TOTAL AMT:       | 18,000.00            | TOT AMT I/     | D: CALC TOI    | AMT: 18       | ,000.00       |
| TOTAL QTY:       |                      | TOT QTY I/     | D: CALC TOI    | QTY:          | I/            |
| IN FUND AGY      | ORG/SUB APPR         | UNIT ACTV FUNC | OBJ/SUB JOB #  | RCAT          | TOTAL D       |
| 01 1150 WV1      | 1003 WV110           | <br>DЗА        | 7810 57        |               | 19,778.00     |
|                  |                      |                |                |               |               |
|                  |                      |                |                |               |               |
|                  |                      |                |                |               |               |
|                  |                      |                |                |               |               |
|                  |                      |                |                |               |               |
| A*HP20-DOC       | UMENT ACCEPTE        | D              | A*HP01-WARN    | ING MSGS; PLE | ASE REVIEW    |
| HA413W-VEN       | DOR NOT A SMA        | LL BUSINESS    |                |               |               |
|                  | F F0F                |                | NUM            | 13:37:3       | 9 IBM-3278-2  |
| Clear            | Erase EUF            | New Line       | PAI            | PAZ           | PAJ           |
| ATTN             | Dup                  | Erase Input    | Field Mark     | Reset         | SysReq        |

If you have not received the hard copy of the PC (Purchase Order) within seven to ten days, check the RQST table to see if the RX had been turned into a Purchase Order. If the Purchase Order has not been written, call the buyer to see if there is an issue. If the RX does not appear on the RQST table, check the Suspense file to see if the document is still on Suspense. If it is, retrieve the document and check to see why it did not process.

#### **RX Document with Additional Description**

If the description of the goods or services being ordered is longer than the description field on a particular commodity line of the RX, additional description can be used.

The following example is used to illustrate the process for adding additional description to an RX:

- To add Additional Description to a particular commodity line, begin on the **commodity information page**.
- In the **TEXT** field type the letter **Y** (for yes).
- Tab to the **Function** field, type the word "text" and press the **ENTER** key.

| <b>Winsock 3270</b>     | lnet - adm.asu.              | edu              |              |     |          |                |              | _ <b>X</b>                     |
|-------------------------|------------------------------|------------------|--------------|-----|----------|----------------|--------------|--------------------------------|
| Connect Close B         | Edit Print Scree             | en Setup         | Help         |     |          |                |              |                                |
| FUNCTION: te<br>STATUS: | ext                          | DOCID:<br>BATID: | RX           | WV1 | WV102    | 000160<br>ORG: | 02/12/0<br>0 | 8 03:19:51 PM<br>00-010 of 000 |
| 01- LINE NUM            | IBER: 001 Co                 | OMMODITY         | CODE:        | 781 | 057      |                | ITEM CODE:   |                                |
| REF ACCI                | ' LN: U1                     |                  | T/D.         |     |          |                | TEXT:        | Y                              |
| UNTE C                  | (ITY: 1.00<br>(OSM: 19000 0) | <b>.</b>         | 1/D:<br>T/D: |     | TTMP     | ۸M <b>M</b> .  | UNIT:        | eacn                           |
|                         | ODE:                         |                  | 1/0.         |     | DISC     | ΔMT ·          |              | т/п•                           |
| LN TAX C                | ODE:                         |                  |              |     | TAX      | AMT:           |              | 1, 5.                          |
|                         |                              |                  |              | F   | REIGHT   | AMT :          |              | I/D:                           |
|                         |                              |                  |              |     |          | -              |              |                                |
|                         |                              |                  |              |     | TOTAL    | COST:          |              |                                |
|                         |                              |                  |              |     |          |                |              |                                |
| DESCRIPT                | 'ION: grand p:               | lano             |              |     |          |                |              |                                |
| MANUFACI                | URERS NAME:                  |                  |              |     |          |                |              |                                |
| PANOPACI                | OKEKS NOMBER                 | •                |              |     |          |                |              |                                |
|                         |                              |                  |              |     |          |                |              |                                |
|                         |                              |                  |              |     |          |                |              |                                |
|                         |                              |                  |              |     |          |                |              |                                |
|                         |                              |                  |              |     |          |                |              |                                |
|                         |                              |                  |              |     |          |                |              |                                |
|                         |                              |                  |              |     |          |                |              |                                |
|                         |                              |                  |              |     |          |                |              |                                |
|                         |                              |                  |              |     | NUM      |                | 15:21:3      | 5 IBM-3278-2                   |
| Clear                   | Erase EOF                    | New              | / Line       |     | PA1      |                | PA2          | PA3                            |
| ATTN                    | Dup                          | Erase            | Input        |     | Field Ma | ark            | Reset        | SysReq                         |

- The Requisition Text (RXTX) window will appear with a blank screen.
- Verify the **TRANSACTION ID** field contains the desired RX document number to which the additional description will be attached.
- Verify that the **Commodity Line number** is the desired commodity line from the RX to which the additional description will be attached.

| 🔘 Winsock 3270  | Telnet - adm.asu.e    | du          |               |               | <u>-</u>                        |
|-----------------|-----------------------|-------------|---------------|---------------|---------------------------------|
| Connect Close E | kit Edit Print Screen | Setup Help  |               |               |                                 |
| ACTION: 8 SC    | REEN: RXTX US         | ERID: USER  | 02/1          | 2/08 03:21:4  | 6 PM                            |
|                 |                       | REQUISI     | TION TE       | ХТ            |                                 |
| TRANSACTION     | ID= RX WV1020         | 00160       | COM           | MODITY LINE N | UMBER= <mark>001</mark><br>TEXT |
| TEXT            |                       |             |               |               | LINE                            |
| 01-*L008 END    | OF FILE               |             | 01-*L004 LINE | NOT FOUND     |                                 |
|                 |                       |             | NUM           | 15:22:2       | 9 IBM-3278-2                    |
| Clear           | Erase EOF             | New Line    | PA1           | PA2           | PA3                             |
| ATTN            | Dup                   | Erase Input | Field Mark    | Reset         | SysReq                          |

- Complete the screen according to the following directions.
- In the **ACTION** field, type the letter **A** (for add).
- Tab to the TEXT box and enter the additional text for this commodity line, skipping the TEXT LINE field (off to the right).

| Winsor 270            | Telnet - adm.asu.ec   | du             |                             |               | _ 🗆 ×                       |
|-----------------------|-----------------------|----------------|-----------------------------|---------------|-----------------------------|
| Connect Close E       | xit Edit Print Screen | Setup Help     |                             |               |                             |
| ACTION: a SC          | CREEN: RXTX USI       | ERID: USER     | 02/1                        | 2/08 03:21:   | 46 PM                       |
|                       | 1                     | REQUISI        | TION TE                     | ХТ            |                             |
| TRANSACTION           | ID- RX WV10200        | 00160          | COM                         | MODITY LINE   | NUMBER= 001<br>TEXT<br>LINE |
| also request          | ted. Please s         | ee attached do | ocumentation fo             | or mural imag | je.                         |
|                       |                       |                |                             |               |                             |
| 01-*1008 ENG          | ) OF FILE             |                | 01-*L004 LINE               | 15:25:        | 42 IBM-3278-2               |
| 01-*1008 ENI<br>Clear | OF FILE               | New Line       | 01-*L004 LINE<br>NUM<br>PA1 | 15:25:<br>PA2 | 42 IBM-3278-2<br>PA3        |

- Press the ENTER key once all the additional text has been entered.
- The screen will refresh showing the added text. Confirm the "ALL LINES ADDED" message at the bottom of the screen.
- Tab to the **ACTION** field and enter **E** (for exit) to return to the RX document.
- Perform the edit process.

| 🔘 Winsock 3270  | Telnet - adm.asu.e    | du             |                 |              | _ 🗆 🗙               |
|-----------------|-----------------------|----------------|-----------------|--------------|---------------------|
| Connect Close E | kit Edit Print Screen | Setup Help     |                 |              |                     |
| ACTION: A SC    | REEN: RXTX US         | ERID: USER     | 02/12           | 2/08 03:25:4 | 41 PM               |
|                 | :                     | REQUISI        | TION TES        | ст           |                     |
| TRANSACTION     | ID= RX WV1020         | 00160          | COM             | NODITY LINE  | NUMBER= 001<br>TEXT |
| TEXT            |                       |                |                 |              | LINE                |
| CUSEOM CRANE    | BTANO SHOULD          | DE 510" TENCE  | A'9" MTDMN      | 212" NETCH   | 001                 |
| THE PLANO FI    | NTSH AND PART         | S SHOULD BE IN | MAHOGANY, A F   | DATNUED MURA | . тя 001            |
| ALSO REQUEST    | ED. PLEASE S          | EE ATTACHED DO | CIMENTATION FOR | R MURAL TMAG | B. 005              |
| 03-*L030 ALI    | LINES ADDED           |                |                 |              |                     |
|                 |                       |                | NUM             | 15:26:       | 18 IBM-3278-2       |
| Clear           | Erase EOF             | New Line       | PA1             | PA2          | PA3                 |
| ATTN            | Dup                   | Erase Input    | Field Mark      | Reset        | SysReq              |

To make changes to an order after the RX document has been accepted into Advantage, an RX modification is processed on-line.

Before modifying an RX, the following steps need to be taken to obtain the necessary information from the Requisition Open Tables. (Refer to the directions in the Advantage Open Tables booklet.)

- Obtain the original RX document number.
- Ensure that the document is still open, i.e., the RX hasn't been turned into a PC.
- Obtain the vendor code, including address indicator if applicable, from the original document.
- Determine which accounting line(s) are to be increased or decreased.
- Determine which commodity line(s) are to be increased or decreased.
- Determine the change in quantity or unit cost for each commodity line.

The following example is used to illustrate the process for completing an RX modification:

An RX was entered a few days ago to Music Surplus for some musical instruments for the Music Department. Today you found out that the Music Department only needs 3 of the 5 clarinets that were originally ordered on the RX. You will need to do a modification to change quantity of the clarinets. There is \$15.00 of freight on the original order. The freight is also decreasing by \$5.00.

#### Starting an RX Document Modification in Character Based ADVANTAGE

- Type L in the ACTION field.
- Type **RX** in the **SCREEN** field.
- Press the ENTER key.

| Q Winsock 3270  | ) Telnet - adm.asu.  | edu             |                |               | _ 🗆 🗙        |
|-----------------|----------------------|-----------------|----------------|---------------|--------------|
| Connect Close F | ixit Edit Print Scre | an Setup Help   |                |               |              |
| ACTION: 1 S     | CREEN: rx U          | SERID: USER     | 02/0           | 7/08 03:32:4  | 8 PM         |
|                 |                      |                 |                |               |              |
| AAAAAA DD       | DDDD VV VV           | AAAAAA NN       | NN TTTTTTTT    | AAAAAA GGGG   | G EEEEE      |
| AA AA DD        | DD VV VV             | AA AA NNN       | NN TT A        | la aa gg      | GG EE        |
| AA AA DD        | DD VV VV             | AA AA NNNN      | NN TT A        | la aa gg      | EE           |
| AAAAAAAA DD     | DD VV VV             | AAAAAAAA NN NN  | NN TT A        | LAAAAAAA GG G | GGG EEEEE    |
| AA AA DD        | DD VV VV             | AA AA NN N      | NNN TT A       | LA AA GG      | GG EE        |
| AA AA DD:       | DDDD V               | AA AA NN        | NNN TT A       | la aa gggg    | G EEEEEE     |
|                 |                      |                 |                |               |              |
| FFFFFFFF II     | IIIIII NN            | NN AAAAAA NN    | NN CCCCCCC     | IIIIIIII AAA  | AAA LL TM    |
| FF              | II NNN               | NN AA AA NNN    | NN CC          | II AA         | AA LL        |
| FFFFFF          | II NNNN              | NN AA AA NNN    | N NN CC        | II AA         | AA LL        |
| FF              | II NN NN             | NN AAAAAAAA NN  | NN NN CC       |               | AAAA LL      |
| FF TT           | LL NN NN.            | NN AA AA NN     | NNNN CC        | II AA         | AA LL        |
| F.F. TT         | LILLI NN N.          | NN AA AA NN     | NNN CCCCCCC    | IIIIIIII AA   | АА ЦЦЦЦЦЦЦЦ  |
|                 |                      | ה ס ד ס א ס     | <b>v</b> 2 0   |               |              |
|                 |                      | КБББАО          | E 2.0          |               |              |
|                 | PLEA                 | SE ENTER YOUR H | SEPTD ABOVE TO | BEGIN.        |              |
|                 | TYPE AN X            | NEXT TO THE OP  | TTON YOU MISH  | TO PERFORM:   |              |
|                 |                      | ( ) MATN -      | MATN MENU      | 10 1010 01011 |              |
|                 |                      | ( ) GMSS -      | GENERAL MESSA  | GES           |              |
|                 |                      | ( ) AMSS -      | AGENCY MESSAG  | ES            |              |
|                 |                      | . ,             |                |               |              |
|                 |                      |                 | NUM            | 15:33:5       | 4 IBM-3278-2 |
| Clear           | Erase EOF            | New Line        | PA1            | PA2           | PA3          |
| ATTN            | Dup                  | Erase Input     | Field Mark     | Reset         | SysReq       |

• A Blank RX document will appear.

| 🔘 Winsock 3270   | Telnet - adm.asu.e    | du                       |               |                    | _ 🗆 🗙         |
|------------------|-----------------------|--------------------------|---------------|--------------------|---------------|
| Connect Close Ex | kit Edit Print Screen | Setup Help               |               |                    |               |
| FUNCTION: NE     | TAJ                   | DOCID: RX                |               | 02/07/0            | B 03:33:47 PM |
| STATUS:          |                       | BATID:                   | OI            | RG:                |               |
|                  | RE                    | QUISITION INPU           | T FORM        |                    |               |
| DATE:            | ACCT PRD:             | BFY:                     | ACT: TRACK (  | CO: DEL DATE       | :             |
| VENDOR CODE:     |                       | RESP AGENCY/             | ORG:          | COMMENTS:          |               |
| NAME :           |                       |                          | SHIP/BI       | LL TO:             | TYPE:         |
| ADDRESS:         |                       |                          | BLDG,         | ROOM:              | TAX:          |
|                  |                       |                          | RESP PI       | ERSON:             |               |
|                  |                       |                          | RI            | EQ BY:             |               |
| CONTACT:         | <b>DA</b> 1 <b>A</b>  | am. muam.                | LINK: REQ I   | PHONE:             |               |
| PHONE:           | BS AC                 | CT: WHSE:<br>ND: EDCHELT | D. RDCHR      | POTAL:             |               |
| DISC CODE:       | FKEIGHT I             | ND: FROMT I/             | D: FRGHT      | POTAL:             |               |
| TOTAL AMT:       |                       | TOT ANT I/               | D: CALC TO.   | r AMT:<br>POTV     | т/            |
| LN FUND AGY      | OBG/SUB APPR          | UNTT ACTV FUNC           | OBJ/SUB JOB 1 | н онн.<br>Н всат и | ቸርምልኬ ከ       |
|                  |                       |                          |               |                    |               |
|                  |                       |                          |               |                    |               |
|                  |                       |                          |               |                    |               |
| A*HD37-TYP       | E BATID/DOCID         | & PRESS ENTER            | L .           |                    |               |
|                  |                       |                          |               |                    |               |
|                  |                       | 1                        | NUM           | 15:34:1            | 6 IBM-3278-2  |
| Clear            | Erase EOF             | New Line                 | PA1           | PA2                | PA3           |
| ATTN             | Dup                   | Erase Input              | Field Mark    | Reset              | SysReq        |

- Ensure that **NEW** appears in the **FUNCTION** field.
- Tab to the field after the **DOCID** (RX).
- Type your three-character **AGENCY CODE** (e.g., CD5) from the original RX.
- Type the original **RX NUMBER** (e.g. CD502000030) being modified.
- Press the ENTER key.

| Q Winsock 3270        | Telnet - adm.asu.e  | du                    |                      |                          | _ <b>_</b> ×  |
|-----------------------|---------------------|-----------------------|----------------------|--------------------------|---------------|
| FUNCTION:<br>STATUS:  | it Edit PrintScreen | DOCID: RX C<br>BATID: | D5 CD50200003        | 0 02/14/0                | 8 03:02:51 PM |
| 1997.010.0101.0209    | RE                  | QUISITION INPU        | T FORM               |                          |               |
| DATE:<br>VENDOR CODE: | ACCT PRD:           | BFY:<br>RESP AGENCY/  | ACT: TRACK (<br>ORG: | O: DEL DATE<br>COMMENTS: | :             |
| NAME :                |                     |                       | SHIP/BII             | L TO:                    | TYPE:         |
| ADDRESS:              |                     |                       | BLDG/                | ROOM:                    | TAX:          |
|                       |                     |                       | RESP PE              | RSON:                    |               |
|                       |                     |                       | RE                   | Q BY:                    |               |
| CONTACT:              |                     |                       | LINK: REQ H          | PHONE:                   |               |
| PHONE:                | BS AC               | CT: WHSE:             | ITEM 7               | OTAL:                    |               |
| DISC CODE:            | FREIGHT I           | ND: FRGHT I/          | D: FRGHT 7           | OTAL:                    |               |
| TOTAL AMT:            |                     | TOT AMT I/            | D: CALC TOT          | AMT:                     |               |
| TOTAL QTY:            |                     | TOT QTY I/            | D: CALC TOT          | QTY:                     | I/            |
| LN FUND AGY           | ORG/SUB APPR        | UNIT ACTV FUNC        | OBJ/SUB JOB \$       | RCAT '                   | TOTAL D       |
|                       |                     |                       | CAPS NUM             | 15:03:2                  | 5 IBM-3278-2  |
| Clear                 | Erase EOF           | New Line              | PA1                  | PA2                      | PA3           |
| ATTN                  | Dun                 | Erase Input           | Field Mark           | Reset                    | SvsRea        |

# Entering Header, Freight and Accounting Information

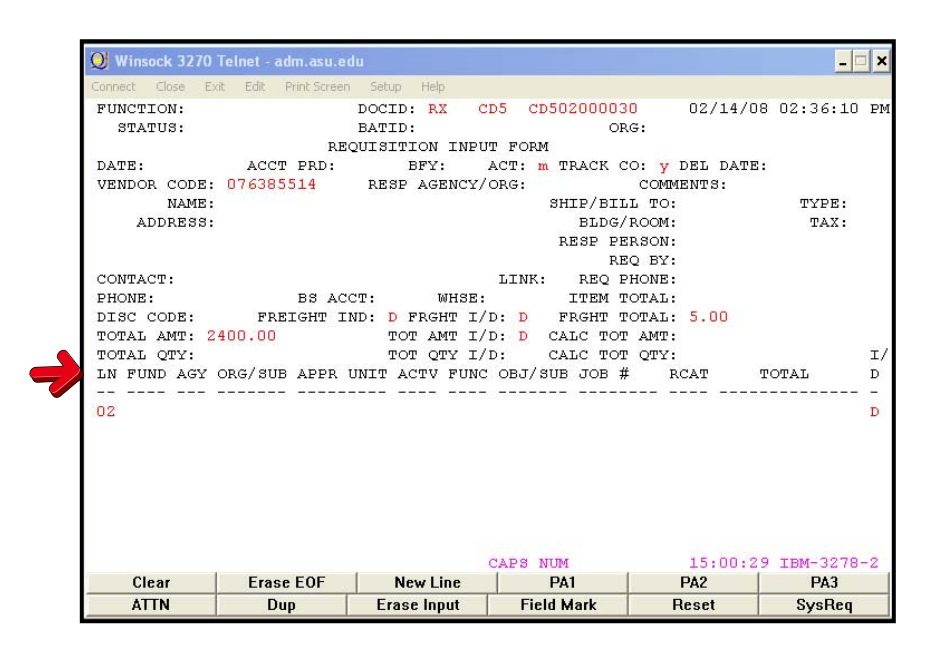

#### Enter data in the following fields only:

| ACT:                      | Type the letter <b>M</b> (for modification).                                                                |
|---------------------------|----------------------------------------------------------------------------------------------------|
| TRACK CO:                 | Type the letter <b>Y</b> (for yes).                                                                         |
| VENDOR CODE:              | Type the vendor code from the original RX, including suffix if applicable.                                  |
| LN:                       | Type the <b>accounting</b> line number you wish to modify, e.g., <b>02</b> .                                |
| I/D:                      | Type the letter ${\bf I}$ if you are increasing this accounting line or ${\bf D}$ if you are decreasing it. |
| Only enter data in the fo | bllowing fields if there was shipping on the original document.                                             |
| FREIGHT IND:              | Type the letter <b>D</b> (charges to be applied by line).                                                   |
| FREIGHT I/D:              | Type the letter <b>I</b> if you are increasing this line or <b>D</b> if you are decreasing it.              |
| FRGHT TOTAL:              | Type the amount of the change in the freight charges.                                                       |
|                           | OR                                                                                                    |
|                           | Type 0.00 if the original freight charges will not be changed.                                              |
| TOTAL AMT:                | Type the total amount of all commodity lines on this modification document before taxes and/or freight.     |
| TOT AMT I/D:              | Type the letter <b>I</b> if you are increasing the amount or <b>D</b> if you are decreasing it.             |
|                           |                                                                                                    |

## **Entering Commodity Information**

| <b>Winsock 3270</b>      | Telnet - adm.asu.ed   | u                   |                      |                     | _ <b>_</b> ×                   |
|--------------------------|-----------------------|---------------------|----------------------|---------------------|--------------------------------|
| Connect Close Ex         | kit Edit Print-Screen | Setup Help          |                      |                     |                                |
| FUNCTION:<br>STATUS:     |                       | DOCID: RX<br>BATID: | CD5 CD50200003<br>OF | 0 02/14/0<br>RG: 0  | 8 03:00:22 PM<br>00-000 of 000 |
| 01- LINE NUM<br>REF ACCI | IBER: 002 CON<br>LN:  | MODITY CODE:        |                      | ITEM CODE:<br>TEXT: |                                |
| QUANT                    | TTY: 2.00             | I/D:                | D                    | UNIT:               |                                |
| UNIT C                   | OST:                  | I/D:                | LINE AMT:            | 1                   |                                |
| DISC C                   | ODE:                  |                     | DISC AMT:            | 1                   | I/D:                           |
| LN TAX C                 | ODE:                  |                     | TAX AMT:             | :                   |                                |
|                          |                       |                     | FREIGHT AMT:         | :                   | I/D:                           |
|                          |                       |                     |                      |                     |                                |
|                          |                       |                     | TOTAL COST:          | 1                   |                                |
|                          |                       |                     |                      |                     |                                |
| DESCRIPT                 | ION:                  |                     |                      |                     |                                |
| MANUFACT                 | URERS NAME:           |                     |                      |                     |                                |
| MANUFACT                 | URERS NUMBER:         |                     |                      |                     |                                |
|                          |                       |                     |                      |                     |                                |
|                          |                       |                     |                      |                     |                                |
|                          |                       |                     |                      |                     |                                |
|                          |                       |                     |                      |                     |                                |
|                          |                       |                     |                      |                     |                                |
|                          |                       |                     |                      |                     |                                |
|                          |                       |                     |                      |                     |                                |
|                          |                       |                     |                      |                     |                                |
|                          |                       |                     |                      |                     |                                |
|                          | E 505                 |                     | CAPS NUM             | 15:01:2             | 3 IBM-3278-2                   |
| Clear                    | Erase EUF             | New Line            | PA1                  | PAZ                 | PA3                            |
| AITN                     | Dup                   | Erase Input         | Field Mark           | Reset               | SysReq                         |

#### Enter data in the following fields only:

LINE NUMBER:Type the commodity line number you wish to modify, e.g., 002.QUANTITY:Type the change in the quantity ordered on this line (with 2 decimal places).I/D:Type the letter I if you are increasing this accounting line or D if you are decreasing it.ORType the commodity line number you wish to modify, e.g., 002.LINE NUMBER:Type the commodity line number you wish to modify, e.g., 002.UNIT COST:Type the change in Unit Cost of this line (with 2 decimal places).I/D:Type the letter I if you are increasing this accounting line or D if you are decreasing it.

- Perform the Edit process.
- Information from the original RX document will be supplied.
- Approve and Run the document.

| <b>Q</b> Winsock 3270                      | Telnet - adm.asu.e          | du            |                 |                | _ <b>_</b> ×  |  |  |  |
|--------------------------------------------|-----------------------------|---------------|-----------------|----------------|---------------|--|--|--|
| Connect Close Ex                           | it Edit Print Screen        | Setup Help    |                 |                |               |  |  |  |
| FUNCTION: ED                               |                             | DOCID: RX     | CD5 CD50200003  | 02/14/0        | 8 03:01:17 PM |  |  |  |
| STATUS: PE                                 | ND1                         | BATID:        | OF              | RG:            |               |  |  |  |
|                                            | RE                          | QUISITION INP | UT FORM         |                |               |  |  |  |
| DATE:                                      | ACCT PRD:                   | BFY:          | ACT: M TRACK C  | CO: Y DEL DATE | :             |  |  |  |
| VENDOR CODE:                               | 076385514                   | RESP AGENCY.  | ORG:            | COMMENTS:      |               |  |  |  |
| NAME :                                     | BOB MARIN                   |               | SHIP/BII        | L TO:          | TYPE:         |  |  |  |
| ADDRESS:                                   | %MUSIC SURPL                | US            | BLDG/           | ROOM:          | TAX:          |  |  |  |
|                                            | 9201 N 29TH .               | AVE           | RESP PE         | ERSON:         |               |  |  |  |
|                                            | PHOENIX                     | AZ 850.       | 51 RE           | EQ BY:         |               |  |  |  |
| CONTACT:                                   |                             |               | LINK: Y REQ E   | PHONE:         |               |  |  |  |
| PHONE:                                     | BS AC                       | CT: WHSE      | ITEM 1          | FOTAL: -2      | ,581.91       |  |  |  |
| DISC CODE:                                 | FREIGHT I                   | ND: D FRGHT I | D: D FRGHT T    | TOTAL:         | 5.00          |  |  |  |
| TOTAL AMT:                                 | 2,400.00                    | TOT AMT I.    | D: D CALC TO    | FAMT: 2        | ,400.00       |  |  |  |
| TOTAL QTY:                                 |                             | TOT QTY I.    | D: CALC TOT     | T QTY:         | I/            |  |  |  |
| LN FUND AGY                                | ORG/SUB APPR                | UNIT ACTV FUN | C OBJ/SUB JOB # | f RCAT         | TOTAL D       |  |  |  |
|                                            |                             |               |                 |                |               |  |  |  |
| 02 5110 CD5                                | 1001 CD510                  | 01C           | 7325 57         |                | 2,581.91 D    |  |  |  |
| HA413W- H3916W-ORQC LINE FRT AMTS ADJUSTED |                             |               |                 |                |               |  |  |  |
| H*\$401-REA                                | H*S401-READY FOR APPROVAL 1 |               |                 |                |               |  |  |  |
| Clear                                      | Erase EOF                   | New Line      | PA1             | PA2            | PA3           |  |  |  |
| ATTN                                       | Dup                         | Erase Input   | Field Mark      | Reset          | SvsReg        |  |  |  |

| <b>Q</b> Winsock 3270                                                                        | Telnet - adm.asu.e                                                | du                                                   |                                                         |                                                                          | _ 🗆 X                                                           |
|----------------------------------------------------------------------------------------------|-------------------------------------------------------------------|------------------------------------------------------|---------------------------------------------------------|--------------------------------------------------------------------------|-----------------------------------------------------------------|
| Connect Close Ex                                                                             | dt Edit Print Scree                                               | n Setup Help                                         |                                                         |                                                                          |                                                                 |
| FUNCTION:<br>STATUS: PE<br>01- LINE NUM<br>REF ACCT<br>QUANT<br>UNIT C<br>DISC C<br>LN TAX C | ND1<br>BER: 002 CC<br>LN: 02<br>ITY: 2<br>OST: 0.<br>ODE:<br>ODE: | DOCID: RX<br>BATID:<br>MMMODITY CODE:<br>000000 I/D: | D<br>LINE AMT:<br>DISC AMT:<br>TAX AMT:<br>FREIGHT AMT: | 0 02/14/08<br>G: 00<br>ITEM CODE:<br>TEXT:<br>UNIT:<br>2,400.0<br>-180.0 | 3 03:01:41 PM<br>D1-001 OF 001<br>D0<br>I/D:<br>D0<br>91 I/D: D |
| DESCRIPT<br>MANUFACT<br>MANUFACT<br>01-S433W-ACC                                             | ION:<br>URERS NAME:<br>URERS NUMBER:<br>T LN OBJ NOT              | = OBJ ON COMT                                        | 01-c705W-ACCT                                           | 2,001.:<br>LN SOBJ NOT =                                                 | = SOBJ COMT                                                     |
| Clear                                                                                        | Erase EOF                                                         | New Line                                             | PA1                                                     | PA2                                                                      | PA3                                                             |
| ATTN                                                                                         | Dup                                                               | Erase Input                                          | Field Mark                                              | Reset                                                                    | SysReq                                                          |

#### Canceling an RX Document

Before canceling an RX that has been accepted into Advantage, the following steps need to be taken to obtain the necessary information from the **Requisition Open Tables.** (*Refer to the directions in the Advantage Open Tables booklet.*)

- Obtain the original **RX document number.**
- Obtain the vendor code, including address indicator if applicable, used on the RX document.
- Check the **Document History Open Tables** to make sure that the RX has not yet been turned into a PC.

The following example is used to illustrate the process for completing an RX cancelation:

An RX was entered a few days ago to Music Surplus for some musical instruments for the Music Department. Today your supervisor told you that the items are no longer needed at this time. You will need to cancel the original RX.

#### Starting an RX Document Cancelation in Character Based ADVANTAGE

- Type L in the ACTION field.
- Type **RX** in the **SCREEN** field.
- Press the **ENTER** key.

| <b>Winsock 3</b> | 270 Te                     | elnet | - adm     | .asu.e   | edu      |       |            |              |      |     |              |              |     |            |          |       |       | _       | □ ×  |
|------------------|----------------------------|-------|-----------|----------|----------|-------|------------|--------------|------|-----|--------------|--------------|-----|------------|----------|-------|-------|---------|------|
| Connect Close    | e Exit                     | Edit  | Prin      | it Scree | n        | Setup | He         | elp          |      |     |              |              |     |            |          |       |       |         |      |
| ACTION: 1        | SCR                        | EEN:  | rx        | U        | SER      | ID:   | USE        | SR           |      |     |              | 02           | /0' | 7/08       | 03       | 3:32: | 48 PI | м       | _    |
|                  |                            |       |           |          |          |       |            |              |      |     |              |              |     |            |          |       |       |         |      |
| AAAAA            | DDDD                       | DD    | vv        | vv       | A        | AAAA  | A          | NN           |      | NN  | TT:          | FTTTTTT      | -   | ممممه      | A        | GGG   | 3GG   | EEEEE   | Ξ    |
| AA AA            | DD                         | DD    | VV        | vv       | AA       |       | AA         | NN:          | N    | NN  | [            | TT           | A.  | 4          | AA       | GG    | GG    | EE      |      |
| AA AA            | DD                         | DD    | VV        | vv       | AA       |       | AA         | NN:          | NN   | NN  | [            | TT           | A   | 4          | AA       | GG    |       | EE      | _    |
| ААААААА          | DD                         | DD    | vv        |          | AA       | AAAA  | AA         | NN           | NN   | NN  |              | TT           | A.  | AAAAA<br>' | AA<br>   | GG    | GGGG  | EEEEE   | 2    |
|                  | DDDD                       | DD    |           |          | AA       | • •   | AA<br>>>   | NN           | N.   | NNN | <br>-        | TT           | A.  | <i>d</i>   | AA<br>、、 | GG    | GG    | EE      |      |
| AA AA            | םםםם.                      | עע    | · ·       | ŕ        | AA       | • •   | AA         | MN           |      | NNN |              | T.T.         | A.  | - <u>-</u> | AA       | 996   | 999   | CCEEE1  | 5    |
| FFFFFFFF         | TTTT                       | тттт  | NN        | 1        | IN       | AAA   | مم ا       |              | NN   |     | NN           | cccccc       | c : | гтттт      | ттт      | E AA  |       | LL      | тм   |
| FF               | I                          | I     | NNN       |          | NN       | AA    |            | Å I          | NNN  |     | NN           | cc           | · . | <br>II     |          | AA    | A     | A LL    |      |
| FFFFFF           | I                          | I     | NNN       | IN I     | IN       | AA    | 1          | AA I         | NNN  | N   | NN           | CC           |     | II         |          | AA    | A     | A LL    |      |
| FF               | I                          | I     | NN        | NN I     | NN       | AAAA  | A.A.A      | AA I         | NN 🗄 | NN  | NN           | CC           |     | II         |          | AA.   | مممم  | A LL    |      |
| FF               | I                          | I     | NN        | NNI      | NN       | AA    | 2          | AA I         | NN   | NN  | INN          | CC           |     | II         |          | AA    | A     | A LL    |      |
| FF               | IIII                       | IIII  | NN        | NI       | NN       | AA    | 1          | AA I         | NN   | Ν   | INN          | cccccc       | c : | IIIII      | III      | E AA  | A     | A LLLLI | LLLL |
|                  |                            |       |           |          |          |       |            |              |      |     |              |              |     |            |          |       |       |         |      |
|                  |                            |       |           |          |          | RΕ    | г          | Ε,           | A S  | Е   |              | 2.0          |     |            |          |       |       |         |      |
|                  |                            |       | -         |          | ~        |       |            |              |      | ~~~ |              |              |     |            |          |       |       |         |      |
|                  |                            |       | E<br>DR A | LEA:     | SE<br>ND | ENTE. | к з<br>о п | 200.         | K U  | SER | TD.          | ABOVE        | TO  | BEGI       | N.       | DM.   |       |         |      |
|                  |                            | ΤΥ    | PE A      | IN X     | ME       | XT T  | 0 1<br>\ \ | PHE<br>4 A T | OP.  | TIC | лч :<br>т.м. | NENU<br>MENU | н   | FO PE      | RFC      | JRM:  |       |         |      |
|                  |                            |       |           |          |          | 2     | ) r<br>) 6 | SMS:         | 9 -  | GE  | NEI<br>NEI   | PAL MES      | 841 | ES.        |          |       |       |         |      |
|                  | ( ) AMSS - AGENCY MESSAGES |       |           |          |          |       |            |              |      |     |              |              |     |            |          |       |       |         |      |
|                  |                            |       |           |          |          |       |            |              |      |     |              |              |     |            |          |       |       |         |      |
|                  | NUM 15:33:54 IBM-3278-2    |       |           |          |          |       |            |              |      |     |              |              |     |            |          |       |       |         |      |
| Clear            |                            | Er    | ase E     | 0F       |          | Ne    | ew I       | Line         |      |     |              | PA1          |     |            | PA2      | 2     |       | PA3     |      |
| ATTN             |                            |       | Dup       |          | <u> </u> | Eras  | e Ir       | nput         |      |     | Fie          | ld Mark      |     | F          | les      | et    |       | SysReq  |      |

• A Blank RX document will appear.

| 🔘 Winsock 3270   | Telnet - adm.asu.e    | du             |               |              | _ 🗆 🗙         |
|------------------|-----------------------|----------------|---------------|--------------|---------------|
| Connect Close Ex | kit Edit Print Screen | Setup Help     |               |              |               |
| FUNCTION: NE     | TOJ                   | DOCID: RX      |               | 02/07/08     | 3 03:33:47 PM |
| STATUS:          |                       | BATID:         | OF            | lG:          |               |
|                  | RE                    | QUISITION INPU | T FORM        |              |               |
| DATE:            | ACCT PRD:             | BFY:           | ACT: TRACK C  | O: DEL DATE: |               |
| VENDOR CODE:     |                       | RESP AGENCY/   | ORG:          | COMMENTS:    |               |
| NAME :           |                       |                | SHIP/BII      | L TO:        | TYPE:         |
| ADDRESS:         |                       |                | BLDG/         | ROOM:        | TAX:          |
|                  |                       |                | RESP PE       | RSON:        |               |
|                  |                       |                | RE            | Q BY:        |               |
| CONTACT:         |                       |                | LINK: REQ E   | PHONE:       |               |
| PHONE:           | BS AC                 | CT: WHSE:      | ITEM I        | OTAL:        |               |
| DISC CODE:       | FREIGHT I             | ND: FRGHT I/   | D: FRGHT I    | OTAL:        |               |
| TOTAL AMT:       |                       | TOT AMT I/     | D: CALC TOI   | AMT:         |               |
| TOTAL QTY:       |                       | TOT QTY I/     | D: CALC TOI   | QTY:         | I/            |
| LN FUND AGY      | ORG/SUB APPR          | UNIT ACTV FUNC | OBJ/SUB JOB # | f RCAT 7     | D DATOT       |
| a*hd37-typ       | E BATID/DOCID         | & PRESS ENTER  |               |              |               |
|                  |                       |                | NUM           | 15:34:10     | 5 IBM-3278-2  |
| Clear            | Erase EOF             | New Line       | PA1           | PA2          | PA3           |
| ATTN             | Dup                   | Erase Input    | Field Mark    | Reset        | SysReq        |

- Ensure that **NEW** appears in the **FUNCTION** field.
- Tab to the field after the **DOCID** (RX).
- Type your three-character **AGENCY CODE** (e.g., CD5) from the original RX.
- Type the original **RX NUMBER** (e.g. CD502000032) being canceled.
- Press the ENTER key.

| 🔘 Winsock 3270   | Telnet - adm.asu.eo  | lu                     |               |               | >              |
|------------------|----------------------|------------------------|---------------|---------------|----------------|
| Connect Close Ex | it Edit Print Screen | Setup Help             |               |               |                |
| FUNCTION:        |                      | DOCID: RX              | CD5 CD50200   | 0032 02/14/   | 08 03:34:36 PI |
| STATUS:          | DF(                  | DATID:<br>UITSTUTON IN | DIM RODM      | ORG:          |                |
| DATE:            | ACCT PRD:            | BEV:                   | ACT: TRAC     | K CO: DEL DAT | E .            |
| VENDOR CODE:     | ACCI IND.            | RESP AGENC             | Y/ORG:        | COMMENTS:     | <b>-</b> .     |
| NAME :           |                      |                        | SHIP/         | BILL TO:      | TYPE:          |
| ADDRESS:         |                      |                        | BI            | DG/ROOM:      | TAX:           |
|                  |                      |                        | RESE          | PERSON:       |                |
|                  |                      |                        |               | REQ BY:       |                |
| CONTACT:         |                      |                        | LINK: RE      | Q PHONE:      |                |
| PHONE:           | BS ACC               | CT: WHS                | E: ITE        | M TOTAL:      |                |
| DISC CODE:       | FREIGHT I            | ND: FRGHT              | I/D: FRGH     | IT TOTAL:     |                |
| TOTAL AMT:       |                      | TOT AMT                | I/D: CALC     | TOT AMT:      |                |
| TOTAL QTY:       |                      | TOT QTY                | I/D: CALC     | TOT QTY:      | I,             |
| LN FUND AGY      | ORG/SUB APPR 1       | JNIT ACTV FU           | NC OBJ/SUB JO | )B # RCAT     | TOTAL D        |
|                  |                      |                        |               |               |                |
|                  |                      |                        | NUM           | 15:35:        | 06 IBM-3278-2  |
| Clear            | Erase EOF            | New Line               | PA1           | PA2           | PA3            |
| ATTN             | Dup                  | Erase Input            | Field Mark    | Reset         | SysReq         |

## Completing an RX Document Cancelation in Character Based ADVANTAGE

| <b>O</b> Winsock 3270 | Telnet - adm.asu.ec   | lu           |                  |              | _ <b>_</b> ×  |
|-----------------------|-----------------------|--------------|------------------|--------------|---------------|
| Connect Close Ex      | kit Edit Print Screen | Setup Help   |                  |              |               |
| FUNCTION:             |                       | DOCID: RX    | CD5 CD50200003   | 2 02/14/08   | 3 03:34:36 PM |
| STATUS:               | •                     | BATID:       | OF               | G:           |               |
|                       | REG                   | QUISITION IN | PUT FORM         |              |               |
| DATE:                 | ACCT PRD:             | BFY:         | аст: 🗴 🍊 ск с    | O: DEL DATE: | :             |
| VENDOR CODE:          | 076385514             | RESP AGENC   | Y/ORG:           | COMMENTS:    |               |
| NAME :                |                       |              | SHIP/BII         | L TO:        | TYPE:         |
| ADDRESS:              |                       |              | BLDG/            | ROOM:        | TAX:          |
|                       |                       |              | RESP PE          | RSON:        |               |
|                       |                       |              | RE               | Q BY:        |               |
| CONTACT:              |                       |              | LINK: REQ F      | HONE:        |               |
| PHONE:                | BS ACC                | CT: WHS      | E: ITEM I        | OTAL:        |               |
| DISC CODE:            | FREIGHT II            | ND: FRGHT    | I/D: FRGHT I     | OTAL:        |               |
| TOTAL AMT:            |                       | TOT AMT :    | I/D: CALC TOI    | AMT:         |               |
| TOTAL QTY:            |                       | TOT QTY :    | I/D: CALC TOI    | QTY:         | I/            |
| LN FUND AGY           | ORG/SUB APPR 1        | JNIT ACTV FU | NC OBJ∕SUB JOB # | RCAT 1       | D DATOT       |
|                       |                       |              | NUM              | 15:35:27     | 7 IBM-3278-2  |
| Clear                 | Erase EOF             | New Line     | PA1              | PA2          | PA3           |
| ATTN                  | Dup                   | Erase Input  | Field Mark       | Reset        | SysReq        |

#### Enter data in the following fields only:

ACT:Type the letter X (for cancelation).VENDOR CODE:Type the vendor code from the original RX, including suffix if applicable.

- Perform the Edit process.
- Information from the original RX document will be supplied.
- Approve and Run the document.

| <b>Q</b> Winsock 3270 Telnet - adm | .asu.edu            |                  |                 | _ 🗆 ×               |
|------------------------------------|---------------------|------------------|-----------------|---------------------|
| Connect Close Exit Edit Prin       | t Screen Setup Help |                  |                 |                     |
| FUNCTION:                          | DOCID: RX           | CD5 CD502000     | 032 02/14/0     | 8 03:35:15 PM       |
| STATUS: PEND1                      | BATID:              |                  | ORG:            |                     |
|                                    | REQUISITION         | INPUT FORM       |                 |                     |
| DATE: ACCT F                       | RD: BFY:            | ACT: X TRACK     | CO: DEL DATE    | :                   |
| VENDOR CODE: 07638551              | 4 RESP AGE          | NCY/ORG:         | COMMENTS:       |                     |
| NAME: BOB MARI                     | N                   | SHIP/B           | ILL TO:         | TYPE:               |
| ADDRESS: %MUSIC S                  | URPLUS              | BLD              | G/ROOM:         | TAX:                |
| 9201 N 2                           | 9TH AVE             | RESP             | PERSON:         |                     |
| PHOENIX                            | AZ                  | 85051            | REQ BY:         |                     |
| CONTACT:                           |                     | LINK: Y REQ      | PHONE:          |                     |
| PHONE: E                           | S ACCT: W           | HSE: ITEM        | TOTAL: -28      | ,517.50             |
| DISC CODE: FREIG                   | HT IND: FRGH        | T I/D: FRGHT     | TOTAL:          |                     |
| TOTAL AMT:                         | TOT AM              | T I/D: CALC T    | OT AMT:         |                     |
| TOTAL QTY:                         | TOT QT              | Y I/D: CALC T    | OT QTY:         | I/                  |
| LN FUND AGY ORG/SUB A              | PPR UNIT ACTV       | FUNC OBJ/SUB JOB | # RCAT          | TOTAL D             |
|                                    |                     |                  |                 |                     |
| HA413W-                            |                     | H*\$401-RE       | ADY FOR APPROVA | L 1<br>6 TBM-2278-2 |
| Clear Frase F                      | OF New Lin          | e PA1            | PA2             | PA3                 |
| ATTN Dup                           | Eraca Inn           | et Eigld Mark    | Depat           | 0                   |